1. Navigate to your Employee Login page: <u>https://secure.northernc.on.ca/employee/nph-</u> <u>CimsConnect.pl?act=list\_faculty\_sections</u> and log in.

(This is the same page that you enter the information for the attendance and student success audits at the beginning of the semester.)

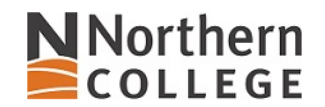

| Please enter your usern | ame and passwor |
|-------------------------|-----------------|
| Username:               |                 |
| Password:               |                 |
|                         | Go              |
| Change Password         |                 |

2. Select **Course Sections** from the list on the left (if your sections aren't already displayed). Once you have located your course sections, you should click on the **Academic Integrity** link that appears next to the correct course section. This link is located between the *View* and *Student Success* links.

| Faculty Res<br>• Course Sections<br>• Part Time Faculty Review<br>• Full Time Faculty Review<br>• Student Timetables<br>• Timetabling<br>• Transfer Credit and RoA | Academic Year September 2023 to August 2024 V<br>Semester 2 - Winter V<br>Go |                  |            | Course Sections                                      |                                                                                            |
|----------------------------------------------------------------------------------------------------|------------------------------------------------------------------------------|------------------|------------|------------------------------------------------------|--------------------------------------------------------------------------------------------|
| Blackboard Tools                                                                                                    | Campus                                                                       | Course           | Section    | Title                                                |                                                                                            |
| <ul><li>Academic Integrity Modules</li><li>Text to Test</li></ul>                                                                                                  | PC<br>PC                                                                     | BU3253<br>BU3253 | 201<br>202 | Management of Technology<br>Management of Technology | View   Academic Integrity   Student Success<br>View   Academic Integrity   Student Success |

Log Out

3. After accessing the class list, find the student and use the Submit AI Form widget.

| culty Resources                                                                                                    | Academie                                     | c Integrity Forms             |               |               |                   |
|----------------------------------------------------------------------------------------------------|----------------------------------------------|-------------------------------|---------------|---------------|-------------------|
| <ul> <li>Course Sections</li> <li>Part Time Faculty Review</li> </ul>                                                          | **Note: Once st                              |                               |               |               |                   |
| <ul> <li>Full Time Faculty Review</li> <li>Student Timetables</li> <li>Timetabling</li> <li>Transfer Credit and RoA</li> </ul> | Date: 2024-04<br>Faculty: Shan<br>Campus: PC | -01 09:37:16<br>non Arsenault |               |               | Course<br>Sec     |
| ackboard Tools                                                                                                    | Back To Sect                                 | ion List                      |               |               | $\frown$          |
| <ul><li>Academic Integrity Modules</li><li>Text to Test</li></ul>                                                              | Student                                      | Lastname                      | Firstname     | Date Enrolled | Submit<br>Al Form |
|                                                                                                    | 202302291                                    | Amrit Kaur                    | Amrit Kaur    | 2023-12-22    |                   |
|                                                                                                    | 202204267                                    | Arshdeep Kaur                 | Arshdeep Kaur | 2024-01-08    |                   |
| ange Password                                                                                                    | 202200653                                    | Baljit                        | Baljit        | 2023-12-22    |                   |
| -                                                                                                    | 202302744                                    | Chasmawala                    | Zulfikarali   | 2023-12-22    |                   |
|                                                                                                    | 000004400                                    | 01                            | Ashahas II    | 2022 42 22    |                   |

4. Please note that Step 1 is completed automatically. To begin the incident reporting process, move forward to Step 2 and fill out the Incident Information section. In this section, select the date on which you discovered the incident, the date on which the student was notified, provide a brief description of the incident, explain any communication you had with the student regarding the incident, and offer your recommendation for the incident. Finally, attach the student's assignment submission, a screenshot of their Respondus Lockdown browser test or their SafeAssign report. Note that only one file in pdf, png, jpeg, gif, or bmp format can be attached. <u>Convert Word files to PDF and use a screenshot in lieu of a video.</u> NOTE: DO NOT ADD periods (.) to your file names.

| Northern                                                                                                    | Academic Integrity Report                                                                                |
|----------------------------------------------------------------------------------------------------|----------------------------------------------------------------------------------------------------|
| Step 1, 2 and 3 on the Academic Integrity Report will be completed by the faculty member within the speared and the student in their student portal on submission. | cified timelines listed in section IV in the Academic Integrity Procedure. A copy of this report will be |
| Step 1 - GENERAL INFORMATION                                                                                                    |                                                                                                    |
| Student Name: Amrit Kaur Amrit Kaur                                                                                                    | Student ID: 202302291                                                                                    |
| Northern College Email: AMRITKAURAM8@NORTHERNC.ON.CA                                                                                                    | Campus: Timmins                                                                                          |
| Personal Email: amritsatari@gmail.com                                                                                                    | Program Name: B313 - Global Business, Entrepreneurship and                                               |
| Course: BU3253 - 201 MANAGE TECH Step 2 - INCIDENT INFORMATION                                                                                                    |                                                                                                    |
| Date Incident Occurred: yyyy-mm-dd                                                                                                    | Date Student Informed: yyyy-mm-dd                                                                        |
|                                                                                                    |                                                                                                    |
| Communication with student: *                                                                                                    |                                                                                                    |
| Faculty recommendations for resolution of the incident: *                                                                                                    |                                                                                                    |
| Please attach supporting document * Choose File No file chosen<br>**acceptable files include pdf, jpg, png, jpeg, gif, bmp                                         |                                                                                                    |

5. Proceed to step 3 - Background Information. Any previous recorded offenses on record will autofill. Check the Faculty Signature box to sign and date the form, the click the Submit button at the bottom.

| Step 3 - BACKGROUND INFORMATION                                                                                                    |
|----------------------------------------------------------------------------------------------------|
| Registrar's Office contacted for previous incidents * 🔿 Yes 🔿 No Date Contacted: уууу-mm-dd                                                                                                    |
| Previous incidents on file:                                                                                                    |
| No previous incidents on file                                                                                                    |
| If not the student's first incident, briefly summarize the previous sanctions:                                                                                                    |
| An email will be sent to the student and they will be asked to log into the student portal to complete their portion. If the student does not agree with the Academic Integrity Report, the student has the <u>option</u> to select the "disagree" radio button and provide an explanation. In this case, the Academic Integrity Report and supporting documentation will be submitted to the program Dean.                                                                                                    |
| The program Dean may decide to meet with incident stakeholders to review submitted reports and/or supporting documentation.  Academic Integrity Report Student Response to the Academic Integrity Report (optional) Academic Integrity Incident - Supporting Vidence Faculty Signature: Date: *                                                                                                    |
| Note:                                                                                                    |
| <ul> <li>The completed Academic Integrity Report form will be submitted to the registrar's office, program coordinator, and all other parties involved in an incident.</li> <li>For definitions of Academic Integrity violations or incident see, section II of the Academic Integrity Procedure A-24 PR-1</li> <li>For steps in reporting an academic integrity violation, see section III of the Academic Integrity Procedure A-24 PR-1</li> <li>For examples of academic integrity offence sanctions, see section IV of the Academic Integrity Procedure A-24 PR-1</li> </ul> |
| Northern College student email address will be accepted as the authorized student signature when submitted electronically.           Submit         Return                                                                                                    |